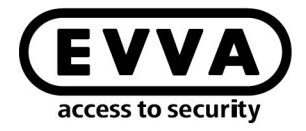

EVVA

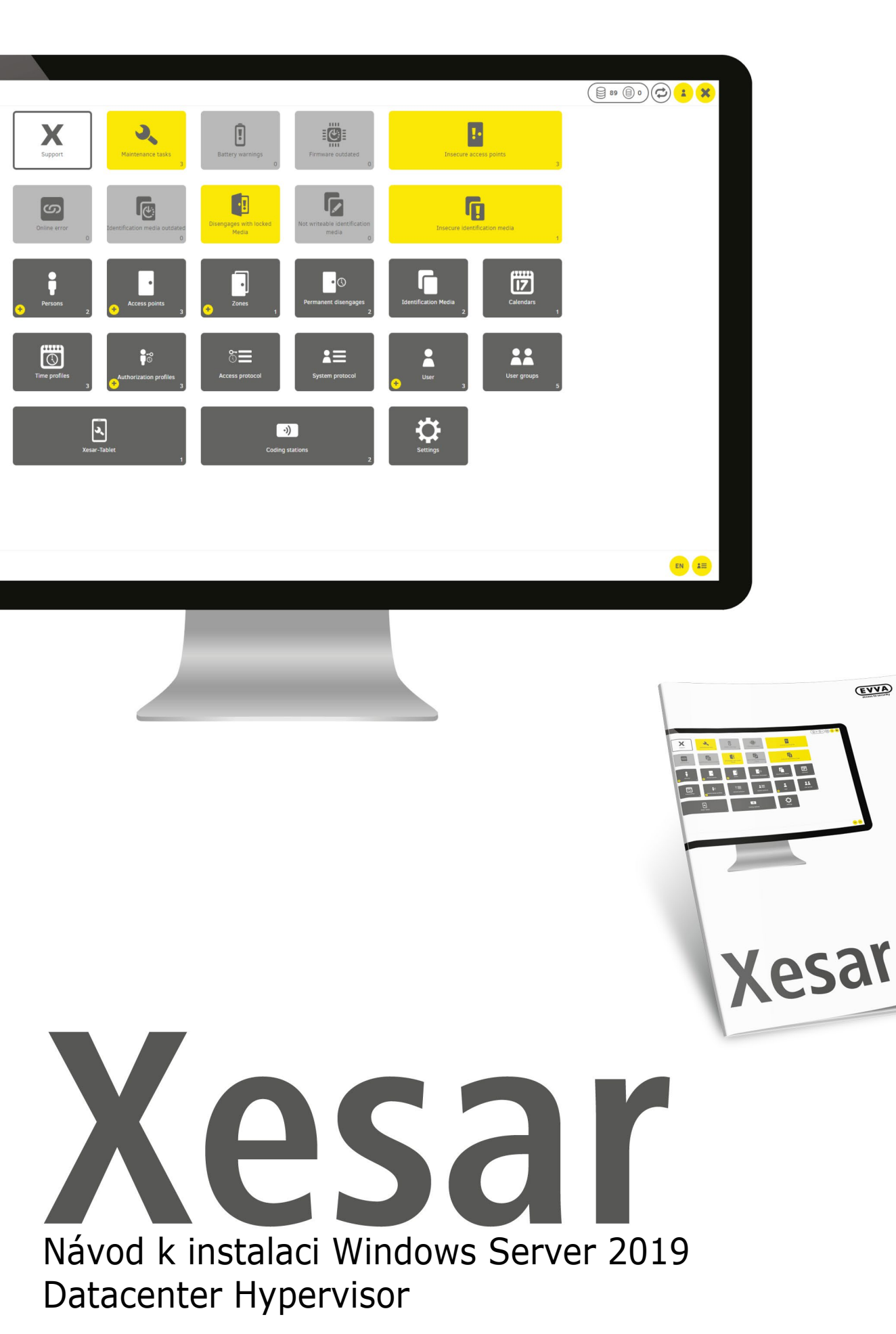

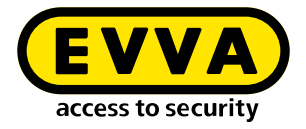

# Impressum

Kód výrobku: I.X.3-2-HYPV.AN.INST.SCS.LN

Verze: Xesar 3.2 | 3.2.x Edice: 06/2024 CZ Původní návod k obsluze byl napsán v němčině.

**Vydavatel** EVVA Sicherheitstechnologie GmbH

Za obsah odpovídá EVVA Sicherheitstechnologie GmbH

Toto vydání pozbývá platnosti vydáním nové příručky.

Aktuální vydání najdete v části se soubory EVVA ke stažení:

https://www.evva.com/cz-cz/sluzby/ke-stazeni/\_

Všechna práva vyhrazena. Tato příručka se bez písemného souhlasu výrobce nesmí v jakékoli formě rozmnožovat nebo za použití elektronických, mechanických či chemických metod kopírovat nebo zpracovávat, a to ani zčásti.

Tato příručka je založena na stavu techniky v okamžiku vytvoření. Obsah příručky byl ověřen z hlediska shody s popsaným hardwarem a softwarem. Přesto nelze vyloučit odchylky. Za chyby technického a tiskového charakteru a za jejich následky neručíme. Informace v této příručce jsou však pravidelně kontrolovány a opravovány.

Všechny ochranné známky a ochranná práva jsou respektovány. Změny ve smyslu technického pokroku mohou být prováděny bez předchozího upozornění.

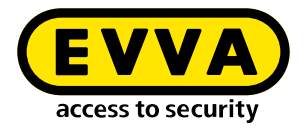

# Obsah

| 1   | ÚVOD4                                                           |
|-----|-----------------------------------------------------------------|
| 1.1 | Všeobecné právní informace 4                                    |
| 1.2 | Podpora EVVA 5                                                  |
| 1.3 | Vysvětlení symbolů                                              |
| 2   | NÁVOD K INSTALACI<br>WINDOWS SERVER 2019 DATACENTER HYPERVISOR7 |
| 2.1 | Předpoklady                                                     |
| 2.2 | Nastavení Ubuntu                                                |
| 2.3 | Instalace aktualizací Ubuntu10                                  |
| 2.4 | Nastavení PC správce systému Windows 10 Pro11                   |
| 2.5 | Instalace Xesar 3.2                                             |

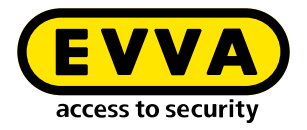

# 1 Úvod

Tento dokument je výňatek ze systémové příručky Xesar 3.1.

Výrobky nebo systémy popisované v příručce k systému Xesar smí provozovat pouze osoby, které pro dané úkoly mají potřebnou kvalifikaci. Kvalifikovaný personál je na základě svých znalostí a vědomostí při práci s těmito výrobky nebo systémy schopen rozeznat rizika a zabránit možnému ohrožení.

# 1.1 Všeobecné právní informace

Společnost EVVA uzavírá smlouvu o používání systému Xesar na základě všeobecných obchodních podmínek (VOP EVVA) a také všeobecných licenčních podmínek (VLP EVVA).

VOP EVVA a VLP EVVA najdete na stránkách:

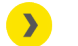

https://www.evva.com/cz-cz/impresum/

Mějte prosím na paměti, že používání systému Xesar může podléhat zákonné schvalovací, ohlašovací a registrační povinnosti (například vznikne-li sdružený informační systém) a při používání v podnicích pak právům zaměstnanců na spolurozhodování. Odpovědnost za používání výrobku způsobem, který je v souladu se zákony, má provozovatel.

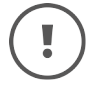

Výše uvedené informace je nutné respektovat v souladu s odpovědností výrobce, která je definována zákonem o odpovědnosti za škodu způsobenou vadou výrobku, a předat je provozovatelům a uživatelům. Nedodržení tohoto ustanovení zbavuje společnost EVVA zákonné odpovědnosti.

Způsoby používání, které nejsou v souladu s určeným účelem, a také opravy nebo úpravy, které nejsou výslovně schváleny společností EVVA, včetně neodborného servisu, mohou vést k poruchám funkce, a jsou tudíž zakázány. Změny, které nejsou výslovně povoleny společností EVVA, vedou k zániku veškerých nároků vyplývajících z odpovědnosti výrobce, standardní záruky i samostatně sjednané záruky.

# (!

Udržujte komponenty systému mimo dosah malých dětí a domácích zvířat. Nebezpečí udušení následkem spolknutí malých dílů.

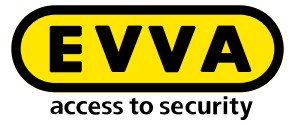

(!

Společnost EVVA zpřístupňuje **architektům a poradenským institucím** všechny potřebné informace o produktech, aby mohli splnit své informační a instruktážní povinnosti v souladu se zákonem o odpovědnosti za výrobek.

Specializovaní obchodníci a zpracovatelé se musí řídit veškerými pokyny uvedenými v dokumentech společnosti EVVA a v případě potřeby je předat zákazníkům.

Další informace najdete v produktovém katalogu EVVA:

https://www.evva.com/cz-cz/xesar

### 1.2 Podpora EVVA

Xesar je důmyslný a osvědčený uzamykací systém. Pokud byste potřebovali další pomoc, obraťte se prosím přímo na vaši partnerskou firmu EVVA.

Seznam certifikovaných partnerů společnosti EVVA si můžete stáhnout zde:

https://www.evva.com/cz-cz/vyhledavani-prodejc/

Aktivujte možnost filtru "Partner pro elektroniku" a vyhledejte speciálně partnery EVVA, kteří prodávají elektronické uzamykací systémy EVVA a mají kvalifikované odborné znalosti.

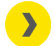

<u>http://support.evva.at/xesar/cz/</u>

Obecné informace o systému Xesar naleznete zde:

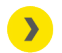

https://www.evva.com/cz-cz/xesar

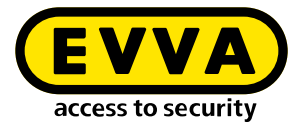

# 1.3 Vysvětlení symbolů

Pro lepší znázornění se v této příručce k systému používají tyto symboly:

| Symbol          | Význam                                                                                             |
|-----------------|----------------------------------------------------------------------------------------------------|
|                 | Pozor, nebezpečí vzniku věcných škod v případě nedodržení přísluš-<br>ných bezpečnostních opatření |
| (!)             | Upozornění a doplňkové informace                                                                   |
|                 | Tipy a doporučení                                                                                  |
| ×               | Vyvarujte se, chybová hlášení                                                                      |
| Option          | Volitelné možnosti                                                                                 |
| >               | Odkazy                                                                                             |
| <u>&gt;&gt;</u> | Krok v návodu k postupu                                                                            |

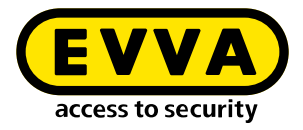

2

# Návod k instalaci Windows Server 2019 Datacenter Hypervisor

Níže naleznete informace o tom, jak připravit instalaci Xesar 3.2 na Windows server s verzemi operačního systému Windows Server 2019 Standard nebo Datacenter jako Hypervisor.

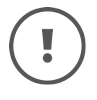

Součástí tohoto návodu k instalaci není vytvoření potřebného IT a serverového prostředí. Toto musí být zajištěno na straně zákazníka a společnost EVVA za ně neodpovídá.

> Zkontrolujte systémové požadavky pro systém Xesar 3.2. Před instalací musíte potvrdit, že jsou splněny systémové požadavky pro systém Xesar 3.2 na základě kontrolního seznamu projektu a systémové příručky.

Vezměte na zřetel aktuální kontrolní seznam společnosti EVVA:

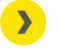

https://www.evva.com/cz-cz/xesar

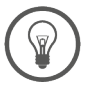

Důrazně doporučujeme provádět instalaci systému Xesar 3.2 pouze v úzké spolupráci s příslušným IT administrátorem zákazníka.

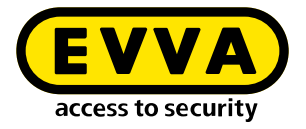

### 2.1 Předpoklady

Na fyzickém serveru je nainstalován Microsoft Windows Server 2019, který je nakonfigurován jako Hypervisor. Na tomto je nainstalován virtuální počítač s aktuálním serverem Ubuntu LTS, na kterém následně poběží Docker se systémem Xesar 3.2.

Pro úspěšnou instalaci systému Xesar 3.2 na serveru s operačním systémem Windows Server 2019 musejí být splněny následující předpoklady:

- Fyzický server s nainstalovaným Windows Server 2019/Datacenter od verze 1607
- Konfigurace jako Hypervisor pro VM (virtuální počítač) pro server Ubuntu LTS pro Docker
- Uživatel (zákazník) disponuje know-how v oblasti Windows serveru a správy sítí
- Uživatel (zákazník) má práva místního správce (administrátora)
- K dispozici je funkční služba DHCP (Dynamic Host Configuration Protocol)
- Časové pásmo serveru je nakonfigurováno jako UTC (Coordinated Universal Time)
- K dispozici je podpora technologie Hyper-V a virtuální přepínač s možností připojení a přístupu k internetu
- K dispozici je přístup k internetu (Docker Trusted Registry se službami Notary Service a License service, port 443, 4443, 8072)
- Může být vyžadováno nainstalování ovladače pro kódovací stanici (HID Omnikey 5422 je většinou rozpoznán automaticky)

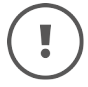

Z důvodu dostupnosti zdrojů ve spojení se systémem Windows Server doporučujeme pro fyzický server 16 GB (min. 8 GB). Pro VM jsou zapotřebí alespoň 4 GB paměti.

Zásadně platí: čím je systém rozsáhlejší a čím větší je počet lidí resp. provoz a počet online nástěnných čteček, tím více paměti musí být k dispozici.

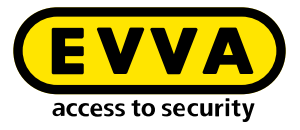

#### 2.2 Nastavení Ubuntu

Na výzvu k zadání hesla pro příkaz sudo zadejte » příkaz sudo visudo

- Na konec souboru, který se nyní otevřel, připojte následující řádek: user ALL=(ALL) NOPASSWD: ALL
- » Nahradte podtrženou oblast jménem uživatele zadaným během instalace

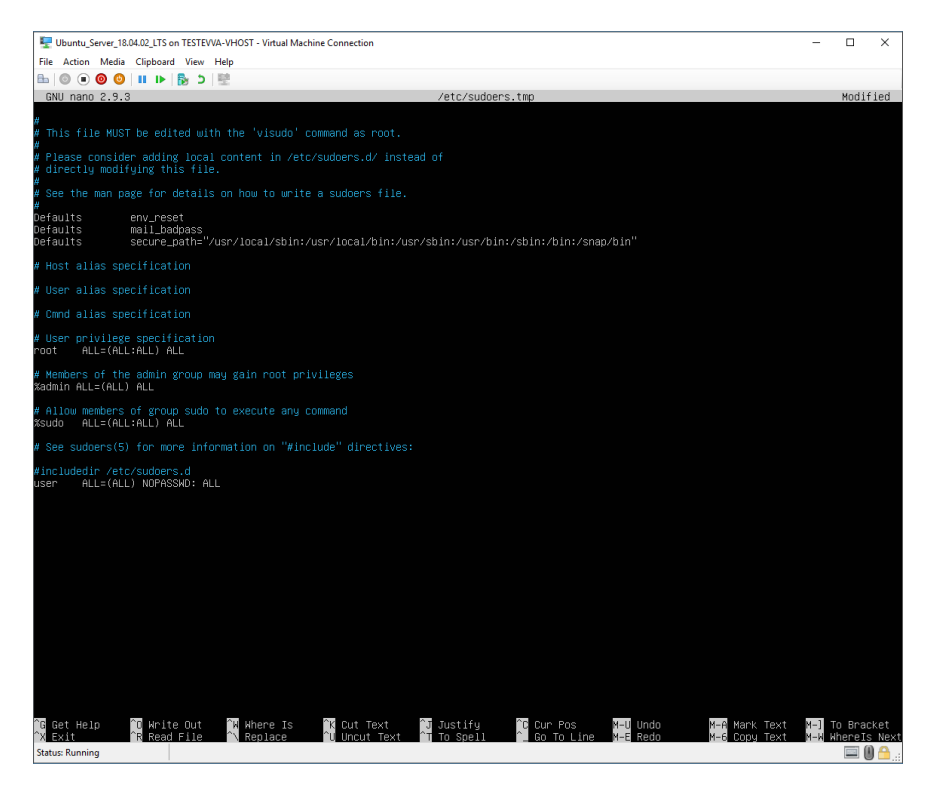

- >> Uložte soubor (Ctrl+O a následně ENTER)
- Zavřete soubor (Ctrl+X)

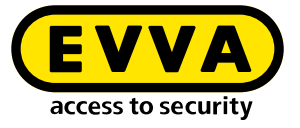

› Vytvořte pár klíčů SSH pomocí příkazu ssh-keygen Jméno a heslo mohou zůstat prázdné – potvrďte pomocí ENTER

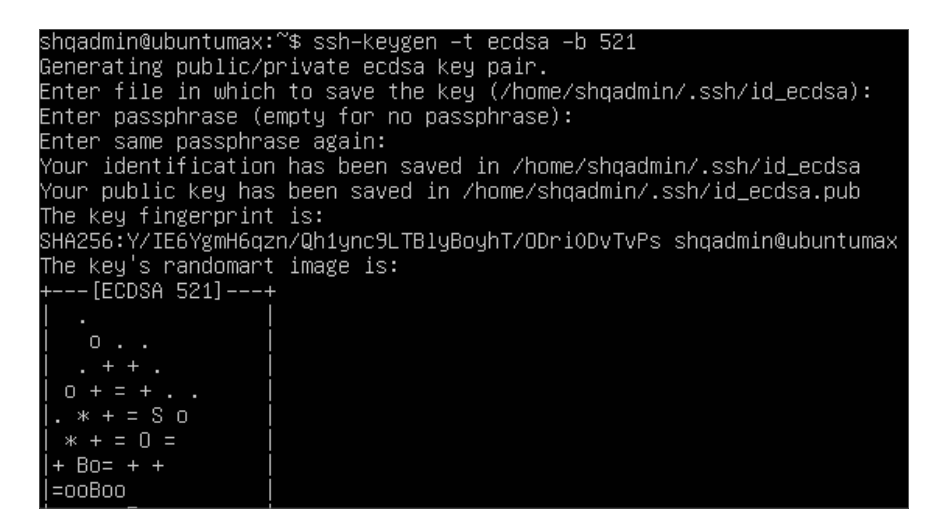

- >> Přidejte veřejný klíč SSH k autorizovaným klíčům:
  - >> cd /home/user/.ssh/
  - > cat id\_ecdsa.pub > authorized\_keys cat id\_ed25519.pub > authorized\_keys
- » Nahradte podtrženou oblast jménem uživatele zadaným během instalace

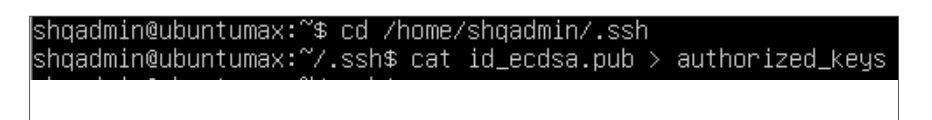

#### 2.3 Instalace aktualizací Ubuntu

Nejnovější aktualizace stahujte a instalujte a následně restartujte pomocí následujících příkazů:

- sudo apt-get update
- sudo apt-get upgrade
- » sudo apt-get dist-upgrade
- » sudo apt-get autoremove
- » sudo reboot now

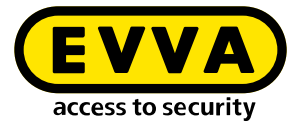

## 2.4 Nastavení PC správce systému Windows 10 Pro

>> Stáhněte a nainstalujte WINSCP (Windows Secure Copy) pro přenos klíče SSH

https://winscp.net/eng/download.php

#### » Spuštění WINSCP

K němu potřebujete název počítače, port, uživatelské jméno a heslo dříve vytvořeného Ubuntu serveru.

| Session            |        |           |              |
|--------------------|--------|-----------|--------------|
| Eile protocol:     |        |           |              |
| SFTP               | $\sim$ |           |              |
| Host name:         |        |           | Port number: |
| 192.168.1.10       |        |           | 22 🚔         |
| <u>U</u> ser name: |        | Password: |              |
| user               |        |           |              |
| <u>S</u> ave  ▼    |        |           | Advanced 🖛   |

- >> Zobrazte skryté soubory a složky ve WINSCP (Ctrl+Alt+H)
- » Přejděte do složky na místním počítači s Windows (na levé straně ①).
- >> Na pravé straně 2 přejděte do složky ".ssh" na Ubuntu serveru
- > Zvolte soubory "id\_rsa" a "id\_rsa.pub" 3
- >> Klikněte na **Stáhnout** pro stažení zvolených souborů na počítač s Windows.

| Local Mark Files Con                                                          | nmands Sessie | on Options Remote                                                                                     | Help                                                                                                    |      |                                                |                      |                                                                                          |                                     |                                  |
|-------------------------------------------------------------------------------|---------------|----------------------------------------------------------------------------------------------------|----------------------------------------------------------------------------------------------------|------|------------------------------------------------|----------------------|------------------------------------------------------------------------------------------|-------------------------------------|----------------------------------|
| 🕀 📚 📚 Synchronis                                                              | e 🛛 🖬 🦑       | 💽 🎯 🍘 Que                                                                                             | ue • Transfer Settings                                                                                                    | De   | ault •                                         | 100 -                |                                                                                          |                                     |                                  |
| 📑 shqadmin@192.168.8                                                          | .172 × 💕 I    | New Session                                                                                           |                                                                                                    |      |                                                |                      |                                                                                          |                                     |                                  |
| C: Windows •                                                                  | 9 - 1 - 1     | + - + - 🗈 🕅                                                                                           | 1 2 %                                                                                                    |      | ssh 🔹 😁 •                                      | 7 - 4                | • • - • - 🗈 🖻 😭                                                                          | 2 🔍 Find I                          | iles Ro R                        |
| Upload -                                                                      | Edit • 💥 л    | 6 Properties *                                                                                        |                                                                                                    | Down | load - 📝 Edit - 🗙                              | of Dat               | Properties »   +                                                                         | M                                   |                                  |
| C:\Users\lest10\*.*                                                           |               |                                                                                                    |                                                                                                    |      | /home/shqadmin/.ssh                            | 1                    |                                                                                          |                                     |                                  |
| Name                                                                          | Size          | Туре                                                                                                  | Changed                                                                                                    | ^    | Name                                           | Size                 | Changed                                                                                  | Rights                              | Owner                            |
|                                                                               |               | Descent disasters                                                                                     | 01 07 2020 12-05-09                                                                                                    |      |                                                |                      | 10.03.2020.07-59-03                                                                      | DWXT-XT-X                           | chead                            |
| t                                                                             |               | Parent directory                                                                                      | 0110112020 12103103                                                                                                    |      |                                                |                      |                                                                                          |                                     | sudarun                          |
| WINSRV 16                                                                     |               | File folder                                                                                           | 21.02.2019 11:35:18                                                                                                    |      | old                                            |                      | 13.07.2020 08: 18:45                                                                     | PARTACKE-X                          | shqad                            |
| WINSRV 16<br>Vorlagen                                                         |               | File folder<br>File folder                                                                            | 21.02.2019 11:35:18<br>31.05.2019 10:56:10                                                                                             |      | old authorized_keys                            | 1 KB                 | 13.07.2020 08:18:45<br>10.03.2020 14:55:59                                               | FWXFWXF-X                           | shqad                            |
| WINSRV16<br>Vorlagen<br>Videos                                                |               | File folder<br>File folder<br>File folder                                                             | 21.02.2019 11:35:18<br>31.05.2019 10:56:10<br>04.07.2020 19:42:33                                                                      |      | old<br>authorized_keys                         | 1 KB<br>2 KB         | 13.07.2020 08:18:45<br>10.03.2020 14:55:59<br>03.03.2020 12:12:41                        | FWXFWXF-X<br>FW+FW+F++              | shqad<br>shqad<br>shqad          |
| Virlagen<br>Videos<br>ubuntumaxperf                                           |               | File folder<br>File folder<br>File folder<br>File folder                                              | 21.02.2019 11:35:18<br>31.05.2019 10:56:10<br>04.07.2020 19:42:33<br>23.04.2019 08:47:20                                               |      | old<br>authorized_keys<br>id_rsa               | 1 KB<br>2 KB<br>1 KB | 13.07.2020 08:18:45<br>10.03.2020 14:55:59<br>03.03.2020 12:12:41<br>03.03.2020 12:12:41 | TWXTWXT-X<br>TW+TW+T++<br>TW+       | shqad<br>shqad<br>shqad<br>shqad |
| WINSRV 16     Vorlagen     Videos     ubuntumaxperf     Ubuntu 1804           |               | File folder<br>File folder<br>File folder<br>File folder<br>File folder<br>File folder                | 21.02.2019 11:35:18<br>31.05.2019 10:56:10<br>04.07.2020 19:42:33<br>23.04.2019 08:47:20<br>10.03.2020 14:53:33                        |      | old<br>authorized_keys<br>id_rsa<br>id_rsa.pub | 1 KB<br>2 KB<br>1 KB | 13.07.2020 08:18:45<br>10.03.2020 14:55:59<br>03.03.2020 12:12:41<br>03.03.2020 12:12:41 | TWXTWXT-X<br>TW+TW+T++<br>TW+T++    | shqad<br>shqad<br>shqad<br>shqad |
| VIINSRV 16<br>Vorlagen<br>Vorlagen<br>Ubuntumaxperf<br>Ubuntu1804<br>ubuntu14 |               | File folder<br>File folder<br>File folder<br>File folder<br>File folder<br>File folder<br>File folder | 21.02.2019 11:35:18<br>31.05.2019 10:56:10<br>04.07.2020 19:42:33<br>23.04.2019 06:47:20<br>10.03.2020 14:53:33<br>29.10.2019 10:31:09 |      | id_rsa<br>id rsa.pub                           | 1 KB<br>2 KB<br>1 KB | 13.07.2020 08:18:45<br>10.03.2020 14:55:59<br>03.03.2020 12:12:41<br>03.03.2020 12:12:41 | FWKFWKF-X<br>FW+FW-F++<br>FW+F++F+- | shqad<br>shqad<br>shqad          |

» Následně stáhněte a nainstalujte aktuální verzi Docker CE

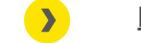

- https://docs.docker.com/docker-for-windows/release-notes/
- » Restartujte počítač s Windows

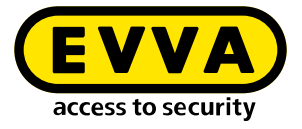

Zkontrolujte instalaci.

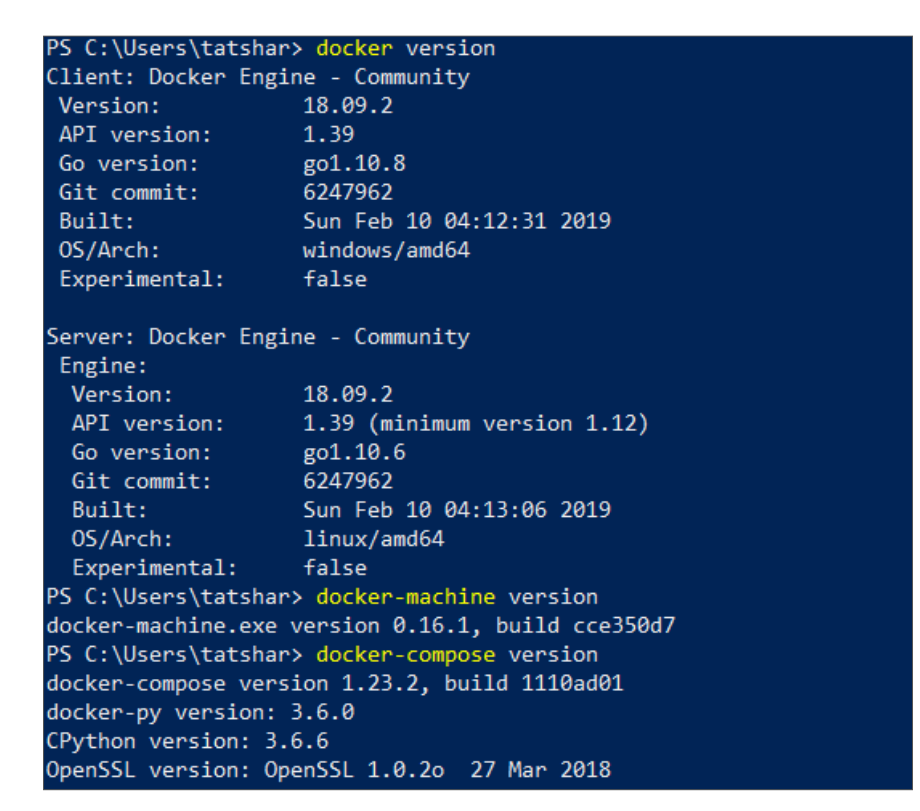

Docker Machine vytvoříte v prostředí PowerShell nebo konzoli Windows pomocí následujících příkazů:

- > cd "C:\Data\Projekte\EVVA\Teststellung\RSA keys" docker-machine create --driver generic --generic-ip-address 192.168.1.10 --generic-sshkey id\_rsa --generic-ssh-user user xesar3ubuntu180402
  - Nahradte C:\Data\Projekte\EVVA\Teststellung\RSA keys cestou k umístění, do něhož jste dříve zkopírovali soubory pomocí WINSCP
  - **192.168.1.10** je IP adresa Ubuntu serveru, která byla staticky přidělena během instalace
  - user je uživatelské jméno Ubuntu serveru, které bylo vytvořeno během instalace
  - **xesar3ubuntu180402** je název, který má získat Docker Machine

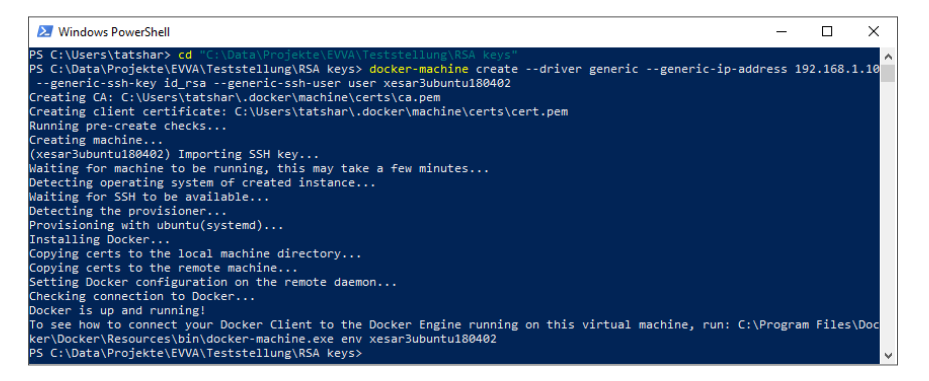

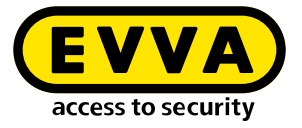

Pomocí příkazu docker-machine ls zkontrolujte, zda Docker Machine běží

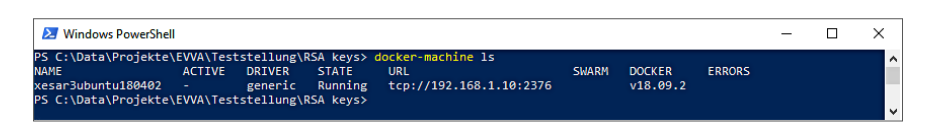

- » Připojte kódovací stanici prostřednictvím USB portu ke svému počítači s právy administrátora
- >> Zasuňte **administrátorskou kartu** do kartového slotu kódovací stanice.

#### 2.5 Instalace Xesar 3.2

>> Stáhněte si aktuální software Xesar 3.2

https://www.evva.com/cz-cz/produkty/elektronicke-uzamykacisystemy-kontrola-pristupu/xesar/software-xesar-ke-stazeni/

Spustte nástroj Installation Manager × installation-manager 1.1.6 Installations Settings AdminCard About Readers >> Zvolte záložku AdminCard 6 HID Global OMNIKEY 5422 Smartcard Reader 0 AdminCard Number **》** Nahrajte čtečku karet **5** 6 00036152B54E07E7 This is a new AdminCard that can be used for a new installar (+) » Nahrajte administrátorskou kartu 6 Potvrďte zadání 7 **》** Proxy server installation-manager 1.1.27 Installations Settings AdminCard About Zvolte záložku Konfigurace **》** 3.0.227 8 Zvolte verzi softwaru Xesar 8 Verify TLS Use Registry Local ve Username Zvolte dříve vytvořený Docker Local Machine 9 Docker Machine Xesar3 9 Docker Engine Host Potvrďte zadání 🛈 **>>** Packages Import Folder -10

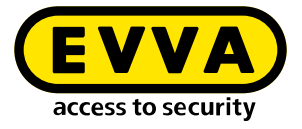

» Zvolte záložku Instalace

| Po | mocí tlačítka | "+" <b>①</b> | přidejte | nový s | systém ( | (zařízení) | ) |
|----|---------------|--------------|----------|--------|----------|------------|---|
|----|---------------|--------------|----------|--------|----------|------------|---|

| tallations Settings Adr | minCard About    |         |    |         |     |
|-------------------------|------------------|---------|----|---------|-----|
|                         |                  |         |    |         |     |
| Name                    | AdminCard        | Version | On | Update  | L 👍 |
| estSrv2016              | 0003B2B840065C93 | 3.0.109 | Ä  | 3.0.208 |     |
| DevTest2016             | 0003ED3A918A582B | 3.0.208 | ÷  |         |     |
|                         |                  |         |    |         | 4   |
|                         |                  |         |    |         |     |
|                         |                  |         |    |         |     |
|                         |                  |         |    |         |     |
|                         |                  |         |    |         |     |
|                         |                  |         |    |         |     |
|                         |                  |         |    |         |     |
|                         |                  |         |    |         |     |
|                         |                  |         |    |         |     |
|                         |                  |         |    |         |     |
|                         |                  |         |    |         |     |
|                         |                  |         |    |         |     |
|                         |                  |         |    |         |     |
|                         |                  |         |    |         |     |

- » Vyplňte všechny údaje 🕑
- > Zvolte Docker Machine <sup>1</sup>/<sub>2</sub>
- » Nastavte automatické zálohování III

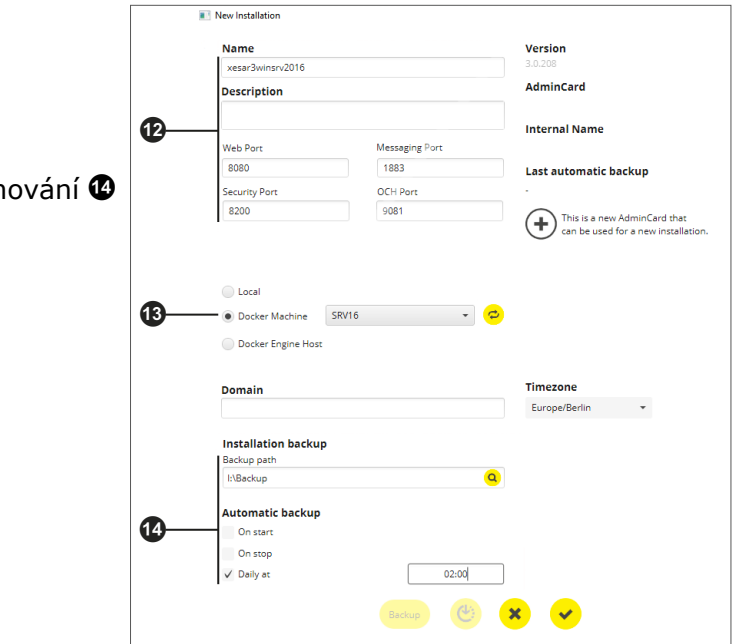

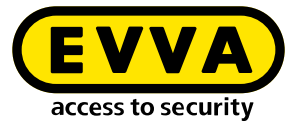

Dojde k vytvoření systému (zařízení) - (zobrazí se důležité informace o instalaci).

| Creating installation                          | > |  |  |  |  |  |  |
|------------------------------------------------|---|--|--|--|--|--|--|
| Creating installation                          |   |  |  |  |  |  |  |
| <ul> <li>✓ Installation initialized</li> </ul> |   |  |  |  |  |  |  |
| Installation security initialized              |   |  |  |  |  |  |  |
| Existing installation data processed           |   |  |  |  |  |  |  |
| Installation relevant components processed     |   |  |  |  |  |  |  |
| New installation data processed                |   |  |  |  |  |  |  |
| Installation finished successfully             |   |  |  |  |  |  |  |
| -                                              |   |  |  |  |  |  |  |
| Initializing installation security.            |   |  |  |  |  |  |  |
| × ~                                            |   |  |  |  |  |  |  |

Důležité údaje o systému jsou na výstupu zapsány v dokumentu "Informace o instalaci".

| X  | Anwaltskanzlei Dr. Huber 2                                                                                                    |                                         |  |  |  |  |  |  |  |  |
|----|----------------------------------------------------------------------------------------------------|-----------------------------------------|--|--|--|--|--|--|--|--|
|    | Warning                                                                                                    |                                         |  |  |  |  |  |  |  |  |
|    | The following data is important for the installation security.<br>This information is necessary for the operation of the installation and for the recovery of<br>the admin card if it has been lost.<br><i>Please print this installation safety sheet and keep it in a safe place.</i> |                                         |  |  |  |  |  |  |  |  |
| -0 | Admin card                                                                                                    |                                         |  |  |  |  |  |  |  |  |
|    | Installation key:                                                                                                    | A7D523B124319326F455E40868B8B176        |  |  |  |  |  |  |  |  |
|    | Card number:                                                                                                    | 0003358760F3C37B                        |  |  |  |  |  |  |  |  |
|    | Card signature:                                                                                                    | 0000000F31A0D31C2C9463F868B4E0AA14066B3 |  |  |  |  |  |  |  |  |
|    | User accounts                                                                                                    |                                         |  |  |  |  |  |  |  |  |
|    | su / Qg1VZc-pM9K                                                                                                    | W-196GWP-wht3ff-tmRzwY                  |  |  |  |  |  |  |  |  |
|    | admin / i2klIVub:                                                                                                    | 9                                       |  |  |  |  |  |  |  |  |

Důležité:

Bez těchto údajů nelze systém v případě chyby obnovit. Dokument "Informace o instalaci" si vytiskněte a uschovejte si ho na bezpečném místě.

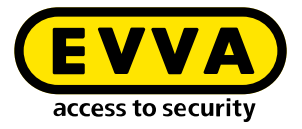

> Zvolte požadovaný systém (zařízení)

|              |                |           |              |         |    |         |     | ~ |
|--------------|----------------|-----------|--------------|---------|----|---------|-----|---|
| stallations  | Settings       | AdminCard | About        |         |    |         |     |   |
|              |                |           |              |         |    |         |     |   |
|              | Name           | A         | dminCard     | Version | On | Update  | - 4 |   |
| Demo 321     |                | 00031     | BF04A730251  | 3.0.319 | ×  | 3.0.333 |     |   |
| TestDev      |                | 00031     | BF04A730251  | 3.0.217 | ×  |         | _ / |   |
| Backup       |                | 00033     | A5874532B13  | 3.0.109 | ×  | 3.0.333 | Av  |   |
| BLE KPM      |                | 00030     | 0680C32BFFA8 | 3.0.324 | ÷  | 3.0.333 |     |   |
| Anwaltskanzl | ei Dr. Huber 2 | 2 0003E   | 27DBCF6CCE   | 3.0.308 | ö  | 3.0.333 |     |   |
| Anwaltskanzl | ei Dr. Huber   | 0003F     | 0E88CC46021  | 3.0.308 | ×  | 3.0.333 |     |   |
|              |                |           |              |         |    |         |     |   |
|              |                |           |              |         |    |         |     |   |
|              |                |           |              |         |    |         |     |   |
|              |                |           |              |         |    |         |     |   |
|              |                |           |              |         |    |         |     |   |
|              |                |           |              |         |    |         |     |   |
|              |                |           |              |         |    |         |     |   |
|              |                |           |              |         |    |         |     |   |
|              |                |           |              |         |    |         |     |   |
|              |                |           |              |         |    |         |     |   |
|              |                |           |              |         |    |         |     |   |
|              |                |           |              |         |    |         |     |   |
|              |                |           |              |         |    |         |     |   |

» Začněte kliknutím na symbol šipky 🚯

- » Přihlaste se pomocí přihlašovacích údajů, které jste obdrželi v dokumentu "Informace o instalaci" (admin / heslo) 6
- » Klikněte na symbol šipky 🕼

| X | Anwaltskanzlei Dr. Huber 2 | EN |
|---|----------------------------|----|
|   | Login                      |    |
|   | Please login to use Xesar. |    |
|   | Username                   | 16 |
|   | Password                   |    |
|   |                            | 0  |

Nyní se dostanete na ovládací panel Xesar 3.2 a může tento systém ovládat.

www.evva.com